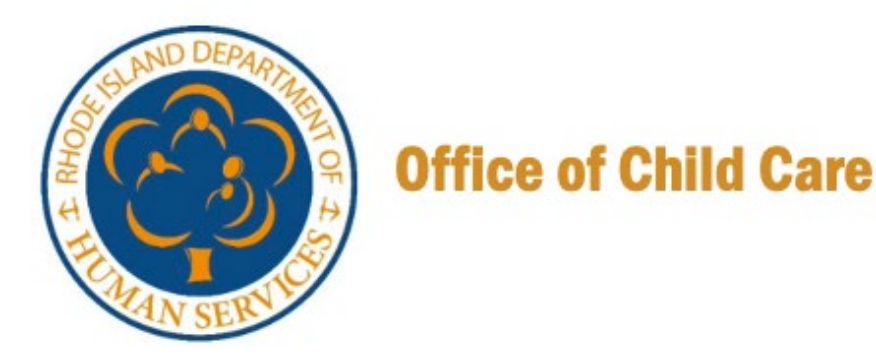

# Rhode Island Department of Human Services

## Initial Data Documentation Quick Reference Guide

Version 02, May 05, 2025

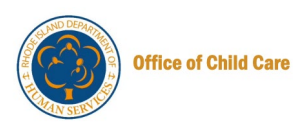

#### **Table of Contents**

| Purpose                                               | 1  |
|-------------------------------------------------------|----|
| Personas                                              | 1  |
| Introduction                                          | 1  |
| Logging in to Your Account                            | 2  |
| Submitting Initial Data Documentation by CCC Provider | 3  |
| Submitting Initial Data Documentation by FCC Provider | 16 |

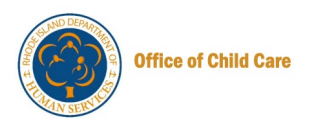

#### **PURPOSE**

This document provides support to the CCC and FCC Providers in submitting the Initial Data Documentation on the RISES portal.

#### **PERSONAS**

| Personas                                                        | Responsibilities                          |
|-----------------------------------------------------------------|-------------------------------------------|
| Child Care Center<br>Provider/ Family<br>Child Care<br>Provider | Submitting the Initial Data Documentation |

#### **INTRODUCTION**

For data-migrated accounts (those providers that were already licensed when RISES launched in February), submitting the Initial Data Documentation is necessary to capture information for the required fields found in RISES. This is also information that will be fed into your renewal and is required to be completed prior to accessing your renewal application. This Quick Reference Guide (QRG) supports CCC and FCC providers in completing the submission process, ensuring efficient retrieval of essential information.

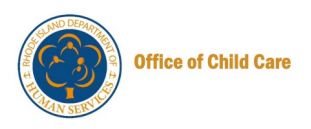

#### **LOGGING IN TO YOUR ACCOUNT**

**Prerequisite:** To log in to the RISES portal as a Child Care Center Provider, please ensure you already have an active workforce registry login for RISES. If you need help with your workforce registry profile, please see the <u>User Guide</u>.

To log in to your RISES account, perform the following steps:

- 1. Click <u>here</u> to access the RISES Program login page.
- 2. Enter the registered **Email Address** and **Password** in the designated text boxes, then click the **Login** button.

|   | Department of<br>Human Services                                                                                                    | English •              |          |
|---|----------------------------------------------------------------------------------------------------|------------------------|----------|
| Ē | Contraction of the second second seco | ssword below to enter. | <b>€</b> |

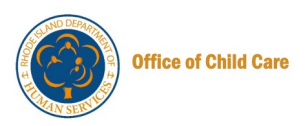

### SUBMITTING INITIAL DATA DOCUMENTATION BY CCC PROVIDER

This section outlines the step-by-step process for CCC Providers to submit the Initial Data Documentation.

**Note:** FCC Providers must refer to the <u>Submitting Initial Data Documentation by FCC Provider</u> section for specific instructions relevant to their submission workflow.

To submit the Initial Data Documentation, perform the following steps.

1. On the Provider Portal, click the View/Add Child Care Programs button on the Child Care Provider(s) tile.

| Update your Profil<br>Please keep updating your                                                                                            | <b>e</b> Go to My Profile<br>profile.                                                                                                    | Important Communications  Action Required: Automation Regression CommunicationFXO  Mark as Complete |
|----------------------------------------------------------------------------------------------------|----------------------------------------------------------------------------------------------------|----------------------------------------------------------------------------------------------------|
| Professional Registry                                                                                                    | My Child Care Program(s)                                                                                                    | II Action Required: Automation Regression<br>Communication<br>✓ Mark as Complete                    |
| If you are currently affiliated with a child care<br>program, you have the option to locate and<br>include the program details right here. | View or add a child care program associated<br>with you as an owner, organization or provider.<br>This section allows you to create a new<br>owner/organization and/or new | l<br>View All →                                                                                     |
| View Dashboard →                                                                                                    | View/Add Child Care Programs →                                                                                                    | Quick Links                                                                                         |

The Owner/organization/Corporation page will be displayed.

2. On the Organization tile, click the Programs button.

| Owner/Organization/Corporation                                                                                                    |                                                                                                    | + Add Owner/Organization/Corporation |
|----------------------------------------------------------------------------------------------------|----------------------------------------------------------------------------------------------------|--------------------------------------|
| CC1<br>1050 Floyd Dr, Lexington, Kentucky,<br>United States, 40505<br>Type Status<br>Corporation/Organization Active<br>No. of Programs Owner<br>1 Noami Bell<br>Organization Update Request Approved | OrgName43850       ✓         A3850 Main Street, Smithfield, RI, 43850       ✓         Type       Status         Corporation/Organization       Active         No. of Programs       Owner         3       Noami Bell | Add Owner/Organization/Corporation   |

The Manage Programs page will be displayed with the list of Programs.

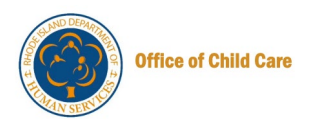

3. On the Program tile, click the Select Program button.

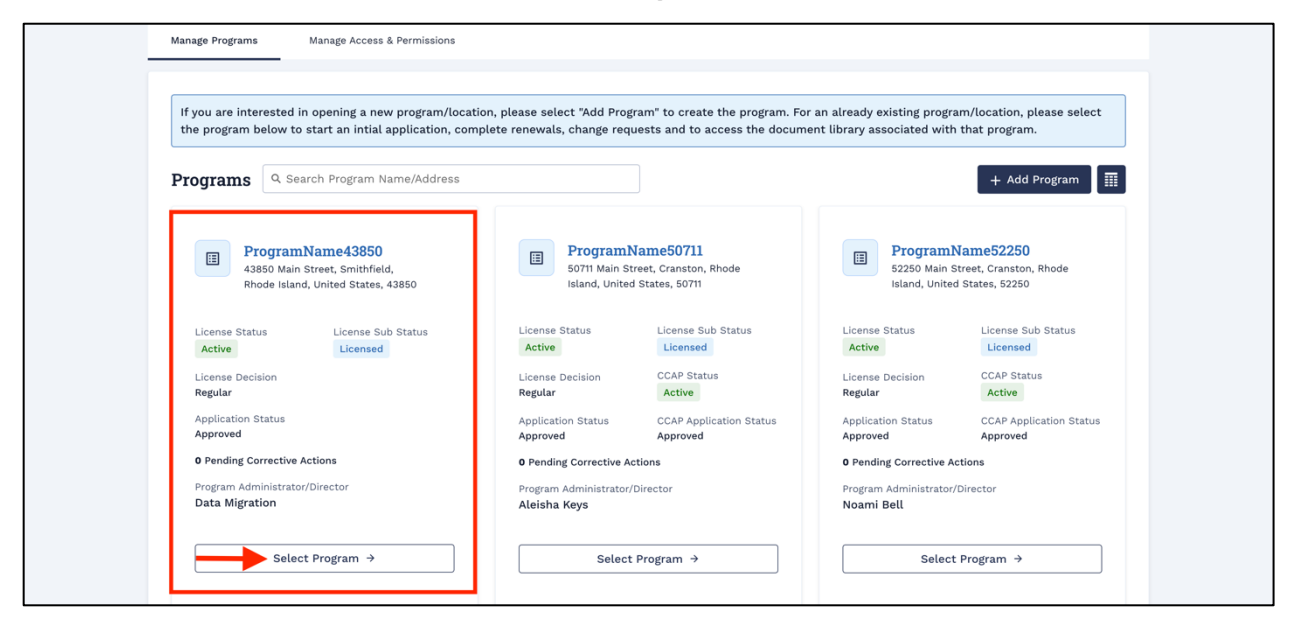

The Dashboard page will be displayed.

4. On the left panel, click the New Applications tab.

| Department of<br>Human Services |                                                                                                    |                                                                                                    | ₩<br>Home Ma                                                                        | anage Staff                                               | L.<br>Notifications                       | More | English 🗸  | NB<br>Me 🔻 |
|---------------------------------|----------------------------------------------------------------------------------------------------|----------------------------------------------------------------------------------------------------|-------------------------------------------------------------------------------------|-----------------------------------------------------------|-------------------------------------------|------|------------|------------|
| ← Back                          |                                                                                                    |                                                                                                    |                                                                                     | Workfo                                                    | orce ID: A002                             | 93   | と Download | Profile    |
|                                 | OrgName43850 (ProgramName<br>43850 Main Street, Smithfield, Rhode Islan<br>License Details<br>License Status<br>Active<br>License Start Date<br>12/20/2024                                                                                                    | <b>43850)</b><br>d, United States, 43850<br>License Sub-Status<br>Licensed<br>License Expiration Date<br><b>12/31/2025</b>                              |                                                                                     | License<br>Regula                                         | Change Proj<br>2 Decision<br>ar           | gram | Program (  | Closure    |
| License                         | Dashboard       Program Details         Welcome to ProgramName43850!         This page serves as your home page for this process related to your program, review and licensing process.         You may also use the Quick Links section to submit a ticket for assistance or contact the families of Rhode Island. | program. From here, you can comple<br>update submitted documents, and r<br>get answers to frequently asked que<br>Office of Child Care. Thank you for p | ete initial or renev<br>make payments a<br>stions and the su<br>oroviding care to t | wal applica<br>sssociated v<br>upport butt<br>the childre | tions, make<br>with the<br>on to<br>n and |      | r          |            |

The New Applications page will be displayed.

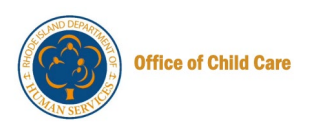

5. On the New Applications page, click the **Initial Data Documentation** button, available on the Initial Data Documentation tile.

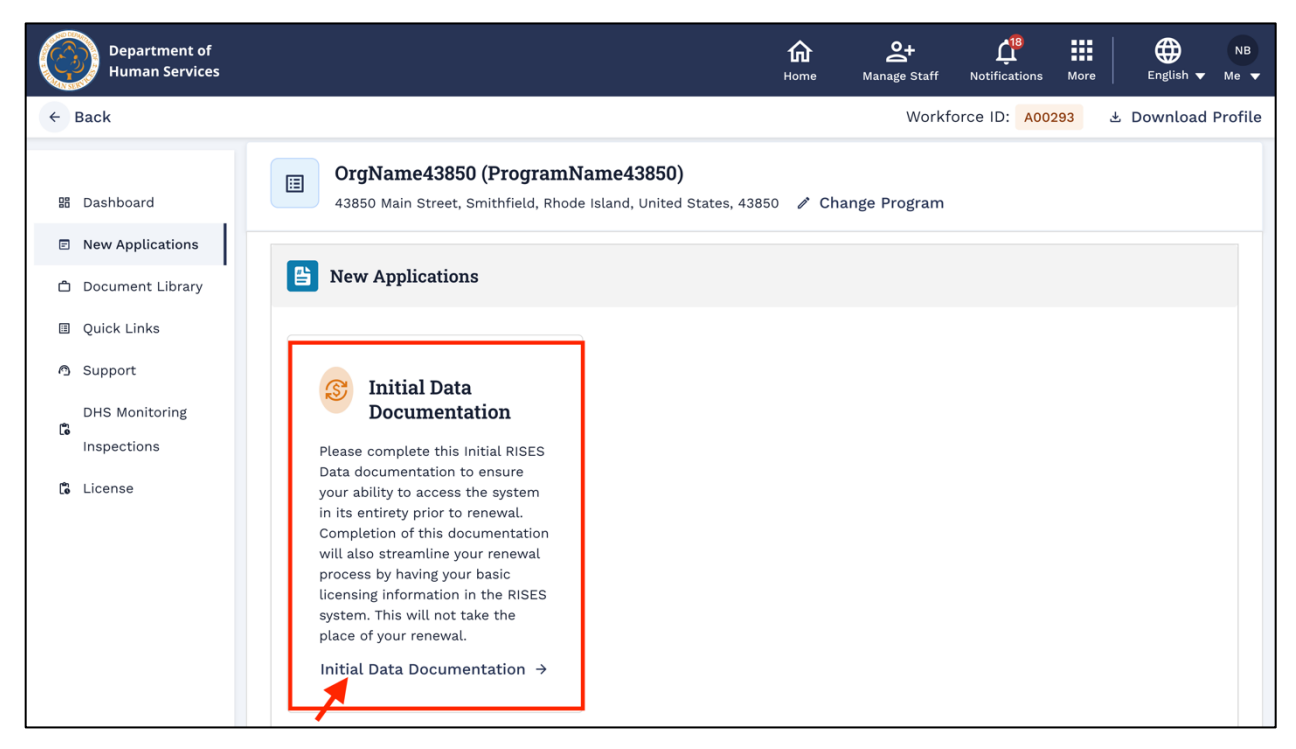

The Instructions page will be displayed.

6. On the Instructions page, read the information, then click the **Proceed** button.

|            | Department of<br>Human Services                                                                   |                                                                                                    | <b>A</b><br>Home                              | Anage Staff                                                  | L <sup>18</sup><br>Notifications                          | More                            | English 🗸                                                        | NB<br>Me ▼ |
|------------|---------------------------------------------------------------------------------------------------|----------------------------------------------------------------------------------------------------|-----------------------------------------------|--------------------------------------------------------------|-----------------------------------------------------------|---------------------------------|------------------------------------------------------------------|------------|
| Child Care | e Center - Initial RISES Data Docume                                                              | entation                                                                                                    |                                               | Workf                                                        | orce ID: A002                                             | 293                             | ± Download                                                       | Profile    |
| 0 0 0 0    | Instructions<br>Core Questions<br>Program Capacity<br>Schedule of Operation<br>Program Leadership | <b>Instructions</b><br>Please complete this Initial RISES Data docu<br>entirety prior to renewal. Completion of this<br>having your basic licensing information in th<br>Back to Program | umentation t<br>; documentat<br>le RISES syst | o ensure your<br>tion will also s<br>tem. <b>This will</b> i | ability to acco<br>treamline you<br><b>not take the p</b> | ess the<br>ur renew<br>place of | system in its<br>val process by<br><b>your renewa</b><br>Proceec | ,          |
| 9          | Upload Documents                                                                                  |                                                                                                    |                                               |                                                              |                                                           |                                 |                                                                  |            |
| 0          | Review Summary                                                                                    |                                                                                                    |                                               | Accessibility,                                               | data, and pri                                             | vacy po                         | licies Sup                                                       | port       |

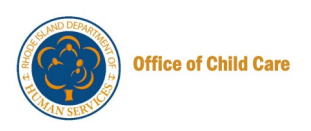

The **Core Questions** page will be displayed with the non-editable Corporate/Organization Information, Corporate/Organization Physical Address and Corporate/Organization Mailing Address.

|     |                                                                                     | Department of<br>Human Services                                                                                                    | na ≗+ C <sup>#</sup> III ⊕ Na<br>Norme Manage Staff Notifications More Crystols • Ne •                    |
|-----|-------------------------------------------------------------------------------------|----------------------------------------------------------------------------------------------------|----------------------------------------------------------------------------------------------------|
|     |                                                                                     | Child Care Center - Initial RISES Data Documentation                                                                                                    | Workforce ID: A00293 & Download Profile                                                                   |
| 0-0 | Instructions<br>Core Questions                                                      | Core Questions                                                                                                    | file for you. You are unable to edit any core questions during this request. If any of this is incorrect, |
| 000 | Program Capacity<br>Schedule of Operation<br>Program Leadership<br>Upload Documents | Is your program owned by a corporation/organization or by an independent owner?  Corporation/Organization Information Corporation/Organization Information |                                                                                                    |
| 0   | Review Summary                                                                      | Corporation/Organization Name                                                                                                    | Corporation/Organization Contact Name                                                                     |
|     |                                                                                     | OrgName43850                                                                                                    | Noami Bell                                                                                                |
|     |                                                                                     | Corporation/Organization Email                                                                                                    | Corporation/Organization Phone                                                                            |
|     |                                                                                     | hiddenemail43850@invalid.com.invalid.invalid                                                                                                    | (000) 004-3850                                                                                            |
|     |                                                                                     | Federal Employee Identification Number (FEIN)                                                                                                    | Corporation/Organization Type                                                                             |
|     |                                                                                     | 000043850                                                                                                    | Select an Option 👻                                                                                        |
|     |                                                                                     | Corporation/Organization Physical Address<br>Number & Street<br>43850 Main Street                                                                          |                                                                                                    |
|     |                                                                                     |                                                                                                    | 4                                                                                                    |
|     |                                                                                     | City/Town                                                                                                    | State                                                                                                    |
|     |                                                                                     | Smithfield                                                                                                    | RI                                                                                                    |
|     |                                                                                     | Zip Code                                                                                                    | Country                                                                                                   |
|     |                                                                                     | A Geod                                                                                                    | United states                                                                                             |

7. Scroll to the **Program Information** section. Update the answers to the questions in the Program Information section as necessary.

|   |                       | Smithfield                                                  | K                                                  |
|---|-----------------------|-------------------------------------------------------------|----------------------------------------------------|
| • | Program Capacity      |                                                             |                                                    |
|   | Cabadula of Operation | Zip Code                                                    | Country                                            |
|   | Schedule of Operation | 43850                                                       | United States                                      |
| 0 | Program Leadership    |                                                             |                                                    |
| 0 | Upload Documents      | Corporation/Organization Mailing Address                    |                                                    |
| Ó | Review Summary        | Is the mailing address different than the physical address? |                                                    |
|   | ,                     | Yes No                                                      |                                                    |
|   |                       |                                                             |                                                    |
|   |                       | Program Information                                         |                                                    |
|   |                       | * Program Name                                              |                                                    |
|   |                       | ProgramName43850                                            |                                                    |
|   |                       | * Program Phone                                             | * Program Email                                    |
|   |                       | (000) 004-3850                                              | invalidhiddenemail43850@invalid.com                |
|   |                       |                                                             |                                                    |
|   |                       | * Is this location served by a public water supply?         | * Does this location have a swimming pool on site? |
|   |                       | Yes No                                                      | ○ Yes ○ No                                         |
|   |                       |                                                             |                                                    |

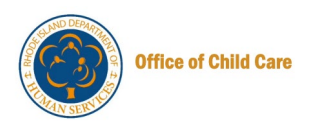

8. Scroll to the Owner/Operator Information section, select Yes/No for "Are they currently part of the RISES Workforce Registry?" question. Family Child Care providers will not be required to complete this section.

**Note:** Selecting **Yes** displays the Search Member link, while **No** shows fields to add Owner information.

| <b>N</b> | Human Services                       |                                                                                               | Home Manage Staff Notifications More   English 🔻 Me 🔻 |
|----------|--------------------------------------|-----------------------------------------------------------------------------------------------|-------------------------------------------------------|
| Ch       | ild Care Center - Initial RISES Data | a Documentation                                                                               | Workforce ID: A00293 🕹 Download Profile               |
| o        | Instructions                         | 43850 Main Street                                                                             |                                                       |
| 0        | Core Questions                       | * City/Town                                                                                   | * State                                               |
|          | Program Capacity                     | Smithfield                                                                                    | Rhode Island 💌                                        |
|          | Schedule of Operation                | * Zip Code                                                                                    | * Country                                             |
|          | Program Leadership                   | 43850                                                                                         | United States                                         |
|          | Upload Documents                     | Program Mailing Address 👩                                                                     |                                                       |
|          | Review Summary                       | Is the mailing address different than the physical address?     Yes     No                    |                                                       |
|          |                                      | Owner/Operator Information         * Are they currently part of the RISES Workforce Registry? |                                                       |
|          |                                      | Search Member                                                                                 | Previous Save & Next                                  |

- a. To search for a member, click the **Search Member** link. The Search Member pop-up window will be displayed.
- b. You can search for a member using the Workforce ID or Demographic. **Note**: The member must be part of RISES to be added to a program.

| Court Marthan                 |              |
|-------------------------------|--------------|
| Search Member                 |              |
| tiodiantee serviced field     |              |
| " indicates required neid     |              |
| Search by                     |              |
| Workforce ID     Demographics |              |
| A Mandalana 10                |              |
| * Workforce ID                |              |
|                               |              |
|                               |              |
|                               |              |
|                               | Reset Search |
|                               |              |

c. To search for a member using the demographic details, click the radio button to select **Demographics**.

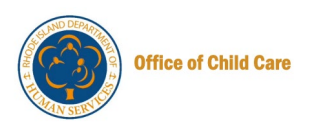

d. Enter the First Name and Last Name.

| Search Member                                                                                           | address different than the ohvsical address? |                         | ×          |
|----------------------------------------------------------------------------------------------------|----------------------------------------------|-------------------------|------------|
| Search Member<br>You can search for an exising member to add<br>* indicates required field<br>Search by | Å.                                           |                         |            |
| ♥ Workforce ID ♥ Demograph<br>• First Name<br>Vinit                                                     | Middle Name                                  | * Last Name<br>Vaishnav |            |
| <b>7</b>                                                                                                |                                              |                         | Cancel Add |

e. Enter the Date of Birth or Email Address, then click the Search button.

| 0   | Instructions                                         | Program Mailing Address              |                                                      |             |       |  |
|-----|------------------------------------------------------|--------------------------------------|------------------------------------------------------|-------------|-------|--|
| 0   | Search Member                                        |                                      |                                                      |             | ×     |  |
| 1   | * First Name                                         |                                      | Middle Name                                          | * Last Name |       |  |
| C I | Vinit                                                |                                      |                                                      | Vaishnav    |       |  |
| 0   | One of the fields I     Date of Birth     MM/DD/YYYY | below is required to complete this s | earch.<br>Email Address<br>vinit.vaishnav@mtxb2b.com |             |       |  |
|     | 1                                                    |                                      |                                                      |             | Reset |  |

The Employee details will be displayed.

f. To add the employee, click the radio button on the select column, then click the **Add** button.

| MM/DD/YYYY | iii vinit.vaishna | v@mtxb2b.com |                           |
|------------|-------------------|--------------|---------------------------|
|            |                   |              | Reset Search              |
| Select     | Employee Name     | Workforce ID | Email Address             |
|            | Vinit Vaishnav    | A00018       | vinit.vaishnav@mtxb2b.com |
|            |                   |              |                           |
| 1          |                   |              |                           |

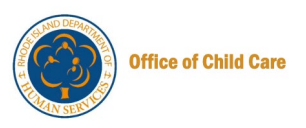

If the Owner/operator is not a part of the RISES system, then perform the following steps:

- a. Click **No** for "Are they currently part of the RISES Workforce Registry?" question.
- b. Enter the Owner First Name, Owner Last Name, Owner Primary Phone and Owner Email Address.
- c. Click the Save & Next button to continue.

| 0-0 | Instructions<br>Core Questions<br>Program Capacity                                | Program Mailing Address   * Is the mailing address different than the p  Yes No                           | hysical address?                                                                                     |                                                                                                    |
|-----|-----------------------------------------------------------------------------------|----------------------------------------------------------------------------------------------------|----------------------------------------------------------------------------------------------------|----------------------------------------------------------------------------------------------------|
|     | Schedule of Operation<br>Program Leadership<br>Upload Documents<br>Review Summary | Owner/Operator Information         * Are they currently part of the RISES Workf         Yes         No    | orce Registry?<br>ail to register within RISES Workforce Registry                                    |                                                                                                    |
|     |                                                                                   | * Owner First Name<br>Chinmayee<br>* Owner Primary Phone<br>(456) 789-0345<br>Back to Program Save & Exit | Owner Middle Name<br>Enter Owner Middle Name<br>Owner Secondary Phone<br>Enter Owner Secondary Phone | Owner Last Name Chirasmita Owner Email Address chinmayee.chirasmita@mtxb2b.com Previous Save & Next |

The Program Capacity page will be displayed.

Enter the NUMBER OF CLASSROOMS for all the AGE GROUPS. Family Child Care providers will not see this section.
 Note: You cannot update the Age group you are currently licensed for.

Child Care Center - Initial RISES Data Documentation Workforce ID: A00293 2 Download Profile

| Instructions                       | Program Capacity o                                                                                                    |                               |         |                                                      |
|------------------------------------|----------------------------------------------------------------------------------------------------|-------------------------------|---------|------------------------------------------------------|
| Core Questions                     | * indicates required field                                                                                                    |                               |         |                                                      |
| Program Capacity                   | * Age groups you are currently licensed fo                                                                                                    | n                             |         |                                                      |
| Schedule of Operation              | Infant Toddler 🗸 Combined Infan                                                                                                    | t/Toddler Classroom Preschool | ✓ Pre-K | ✓ Combined Preschool/Pre-K Classroom                 |
| Program Leadership                 | School Age Select All                                                                                                    |                               |         |                                                      |
|                                    |                                                                                                    |                               |         |                                                      |
| Upload Documents                   | AGE GROUPS                                                                                                    | NUMBER OF CLASSROOMS          |         | TOTAL CAPACITY                                       |
| Upload Documents<br>Review Summary | AGE GROUPS<br>Combined Infant/Toddler Classroom<br>(6 weeks up to 36 months)                                                                              | NUMBER OF CLASSROOMS          |         | TOTAL CAPACITY                                       |
| Upload Documents<br>Review Summary | AGE GROUPS<br>Combined Infant/Toddler Classroom<br>(6 weeks up to 36 months)<br>Pre-K<br>(4 - 5 yrs)                                                      | NUMBER OF CLASSROOMS          |         | ТОТАL САРАСІТУ<br>7<br>27                            |
| Upload Documents<br>Review Summary | AGE GROUPS<br>Combined Infant/Toddler Classroom<br>(6 weeks up to 36 months)<br>Pre-K<br>(4 - 5 yrs)<br>Combined Preschool/Pre-K Classroom<br>(3 - 5 yrs) | NUMBER OF CLASSROOMS          |         | TOTAL CAPACITY           7           27           27 |

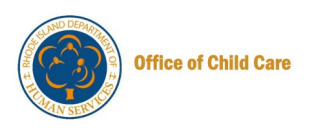

10. In the Additional Program Information section, select Yes/No to answer the questions, then click the **Save & Next** button.

Note: Selecting Yes will display some additional fields to complete.

| Ó | Program Capacity                   | <b>School Age</b><br>(5 yrs and in Kindergarten through 16 yrs)           | 2               |                          | 19                     |
|---|------------------------------------|---------------------------------------------------------------------------|-----------------|--------------------------|------------------------|
|   | Schedule of Operation              |                                                                           |                 |                          |                        |
|   | Program Leadership                 | Total Capacity Requested                                                  |                 | 80                       |                        |
|   | Upload Documents<br>Review Summary | Additional Program Information * Do you currently have any Head Start Cla | issrooms?       |                          |                        |
|   |                                    | Yes No                                                                    |                 |                          |                        |
|   |                                    | * Do you currently have any Early Head Sta                                | art Classrooms? | * Total capacity of Earl | ly Head Start Children |
|   |                                    | Yes     No                                                                |                 | 5                        |                        |
|   |                                    | * Do you currently have any RI State Pre-K                                | Classrooms?     |                          |                        |
|   |                                    | Back to Program Save & Exit                                               |                 |                          | Previous Save & Next   |

The Schedule of Operation page will be displayed.

11.Select the days and corresponding **START TIME** and **END TIME** that you anticipate operating your Program.

Note:

- Click the Copy to All button to apply the Start and End Time to every day of the week.
- Child Care Center Initial RISES Data Documentation Workforce ID: A00293 🕹 Download Profile 0 Instructions **Schedule of Operation** 0 Core Questions \* indicates required field Ó Program Capacity **Schedule Details** \* Please select the days and corresponding hours that you anticipate operating your program 0 Schedule of Operation ✓ Monday ✓ Tuesday ✓ Wednesday Thursday Friday Select All Saturday Sunday Program Leadership DAY START TIME END TIME Upload Documents 11:00 AM Monday 8:30 AM 0 0 + 2nd Shift 🗊 Copy to All Review Summary Tuesday 8:30 AM 0 11:00 AM 0 + 2nd Shift 8:30 AM 0 11:00 AM 0 + 2nd Shift Wednesday Select All Months \* Please check all months your program is in operation
- You can also add a second shift using the + 2<sup>nd</sup> Shift button.

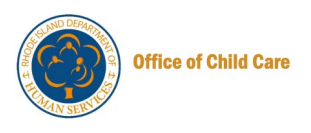

- 12. Select the **Months** your program is in operation and all **Holidays** and **Closures** you have planned annually.
- 13. Select the **Services** your center provides.
- 14. Enter the number of hours you consider a full day.

|   | 0 Dep<br>Hur          | partment of<br>man Services                                                                        | home ,                                                                | Anage Staff Notifi | ¢ <mark>18 Ⅲ ⊕ ● ● ● ● ● ● ● ● ● ● ● ● ● ● ● ● ● ●</mark> | NB                         |
|---|-----------------------|----------------------------------------------------------------------------------------------------|-----------------------------------------------------------------------|--------------------|-----------------------------------------------------------|----------------------------|
|   | Child Care Ce         | enter - Initial RISES Data Documentation                                                           |                                                                       | Workforce ID       | D: A00293 & Download Pro                                  | file                       |
|   |                       | * Please check all months your program is in operation                                             |                                                                       |                    | Select All Months                                         |                            |
| 0 | Instructions          | January                                                                                            | February                                                              | ~                  | March                                                     |                            |
| Ó | Core Questions        | April                                                                                              | May                                                                   |                    | June                                                      |                            |
| Ĩ |                       | July                                                                                               | August                                                                |                    | September                                                 |                            |
| 9 | Program Capacity      | October                                                                                            | November                                                              |                    | December                                                  |                            |
| 0 | Schedule of Operation |                                                                                                    |                                                                       |                    |                                                           | _                          |
|   | Program Leadership    | * Please check all holidays that your program will not be in                                       | operation                                                             | -                  | Select All Holidays                                       |                            |
|   |                       | New Year's Day                                                                                     | Martin Luther King Day                                                | Presid             | ient's Day                                                |                            |
|   | Upload Documents      | Memorial Day                                                                                       | Juneteenth                                                            | Indep              | endence Day                                               |                            |
|   | Review Summary        | Victory Day                                                                                        | Labor Day                                                             | _ Colun            | nbus Day/Indigenous People's D                            | lay                        |
|   |                       | <ul> <li>Election Day (every other year)</li> </ul>                                                | Veterans Day                                                          | Thank              | sgiving Day                                               |                            |
|   |                       |                                                                                                    |                                                                       |                    |                                                           |                            |
|   |                       | * Please check which additional services your program is p<br>Full day care                        | lanning to provide<br>Half-day care (defined as 4 hours or la<br>dav) | ess of care per    | Partial week (less than 5                                 | days a week care)          |
|   |                       | Night care (care after 7pm on a consistent basis)                                                  | Weekend care (Saturday and/or Sunda)                                  | ay)                | Before school care                                        |                            |
|   |                       | After school care                                                                                  | School age care - school vacations                                    |                    | 🗌 School age care - summ                                  | er vacation                |
|   |                       | School age care - holidays/professional development<br>days/snow day care                          | Transportation to/from public schools                                 | 5                  | Meals included                                            |                            |
|   |                       | Accepts DCYF/005 payment                                                                           | Snacks included                                                       |                    | Ability to work with child<br>Intervention Services       | iren who have an IEP/Early |
|   |                       | <ul> <li>Offers Kids Connect and/or additional support to children<br/>behavioral needs</li> </ul> | en with 🗌 Other (please specify)                                      |                    |                                                           |                            |
|   |                       |                                                                                                    |                                                                       |                    |                                                           |                            |
|   |                       | * How many hours do you consider a full day?                                                       |                                                                       |                    |                                                           |                            |

15. Scroll down, then select Yes/No for the questions. Click the **Save & Next** button to save the information and continue the application.

Note: Selecting Yes will display some additional fields to fill the information.

| T |                       | Services                                                                                                    |
|---|-----------------------|----------------------------------------------------------------------------------------------------|
| Ó | Schedule of Operation | Offers Kids Connect and/or additional support Other (please specify)                                                                                                    |
| • | Program Leadership    | to children with behavioral needs                                                                                                    |
| • | Upload Documents      | * How many hours do you consider a full day?                                                                                                    |
| 0 | Review Summary        | 8                                                                                                    |
|   |                       | * Does this Center establish any limits on the number of hours a child may attend if enrolled for full time care?                                                                                                 |
|   |                       | This Center does not impose specific limits on the number of hours a child may attend if enrolled for full time care, unless otherwise specified by the individual care agreement or <u>regulatory</u> guidelines |
|   |                       | * Is the program nationally accredited?           Yes         No                                                                                                    |
|   |                       | Back to Program Save & Exit Save & Next                                                                                                    |

The Program Leadership page will be displayed.

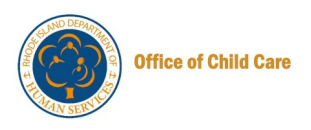

16.On the Program Leadership page, you can add a member using the **+ Add Member** button.

Notes:

- You can view the member details, edit the member information and delete the details using the icons displayed on the Actions column.
- You must assign a role and enter/update other required details by clicking the **Edit** pencil icon.
- You must add an Education Coordinator, Administrator/Director, and Site Coordinator on the Member Details page.

|          | Department of<br>Human Services                    |                              |                            | <b>A</b><br>Home | <b>2+</b><br>Manage Staff | <mark>لوالع</mark><br>Notifications | ₩ NB<br>More English ▼ Me ▼ |
|----------|----------------------------------------------------|------------------------------|----------------------------|------------------|---------------------------|-------------------------------------|-----------------------------|
| Child Ca | re Center - Initial RISES Data Documer             | ntation                      |                            |                  | Workf                     | orce ID: A0029                      | 3 🛃 Download Profile        |
| 0-0-0    | Instructions<br>Core Questions<br>Program Capacity | Program Lea<br>Members Detai | idership                   |                  |                           |                                     | + Add Member                |
| 0        | Schedule of Operation                              | Full Name                    | Role                       | Date of Birth    | Email                     | Workforce ID                        | Actions                     |
| o        | Program Leadership                                 | Data Migration               | Administrator/<br>Director | 07/13/1986       | brc@gmail.com             | A00108                              | ⊘ / <sup>±</sup>            |
| •        | Upload Documents<br>Review Summary                 | Back to Program              | n Save & Exi               | t                |                           | Previous                            | S Save & Next               |

|         | Child Care Co                                                               | enter - Initial RISES Data Documen                                                  | tation                                           |                                                                                                    | Workforce ID: A00293          | ± Dow | mload Profile            |
|---------|-----------------------------------------------------------------------------|-------------------------------------------------------------------------------------|--------------------------------------------------|----------------------------------------------------------------------------------------------------|-------------------------------|-------|--------------------------|
| 0-0-0-0 | Instructions<br>Core Questions<br>Program Capacity<br>Schedule of Operation | Program Leadershi<br>Members Details<br>Edit Member                                 | p                                                |                                                                                                    |                               | ×     | + Add Member             |
| 0       | Program Leadership<br>Upload Documents<br>Review Summary                    | * Are they an Administrator/I Yes  No Schedule Details * Please select the days and | Director at any other locations? (If             | yes, please ONLY list hours for a second second sec | onsite at this location)      |       | Previous     Save & Next |
|         |                                                                             | Monday Tuesday                                                                      | Wednesday Thursday Fr<br>START TIME<br>6:00 AM O | iday Saturday Sunday<br>END TIME<br>8:30 AM                                                                                                    | Select All ACTION + 2nd Shift |       | Support                  |
|         |                                                                             |                                                                                     |                                                  |                                                                                                    | Cancel                        | Save  |                          |

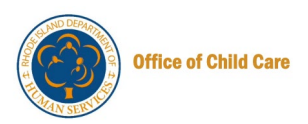

17. Click the Save & Next button to continue.

| C     | Department of<br>Human Services                    |                         |                            |               | 슈 삼<br>Home Manage Sta                  | <b>پڑ</b><br>ff Notifications | More     | tinglish <b>v</b> | NB<br>Me 🗸 |
|-------|----------------------------------------------------|-------------------------|----------------------------|---------------|-----------------------------------------|-------------------------------|----------|-------------------|------------|
| Chil  | ld Care Center - Initial RISES Data                | Documentation           |                            |               | Wo                                      | orkforce ID: A002             | 93 ± Do  | wnloa             | d Profile  |
| 0-0-0 | Instructions<br>Core Questions<br>Program Capacity | Program Leade           | rship                      |               |                                         |                               |          | + Add             | Member     |
| -0    | Schedule of Operation                              | Full Name               | Role                       | Date of Birth | Email                                   | Workforce ID                  | Acti     | ons               |            |
| 0     | Program Leadership                                 | Data Migration          | Education<br>Coordinator   | 07/13/1986    | brc@gmail.com                           | A00108                        | ø        | 1                 | â          |
| 0     | Upload Documents<br>Review Summary                 | Chinmayee<br>Chirasmita | Administrator/Directo<br>r | 06/03/1994    | chinmayee.chirasmita<br>@mtxb2b.com     | A00299                        | ٥        | 1                 | â          |
|       |                                                    | Vinit V                 | Site Coordinator           | 10/15/1998    | chinmayee.chirasmita<br>+123@mtxb2b.com | A00397                        | 0        | 1                 | â          |
|       |                                                    | Back to Program         | Save & Exit                |               |                                         | [                             | Previous | Sav               | /e & Next  |

The Upload Documents page will be displayed.

18. To upload the documents, click the **Upload** button, then click the **Save & Next** button to continue.

**Note:** Uploading documents is optional. However, many of these documents will be required at your renewal. We encourage you to begin uploading these documents as part of this process.

| (  | Department of<br>Human Services        |                                                              |                   |          | <b>1</b><br>Home | 음+ 대<br>Manage Staff Notification | s More English ▼ Me ▼ |
|----|----------------------------------------|--------------------------------------------------------------|-------------------|----------|------------------|-----------------------------------|-----------------------|
| Ch | ild Care Center - Initial RISES Data D | ocumentation                                                 |                   |          |                  | Workforce ID: A                   | Download Profile      |
| o  | Instructions                           | Additional enrollment<br>information for<br>Infants/Toddlers | Universal         | ≗ Upload | View (0)         |                                   | Unsubmitted           |
| þ  | Core Questions                         | Injury Reports 🚯                                             | Universal         | ≗ Upload | ③ View (0)       |                                   | Unsubmitted           |
| þ  | Program Capacity                       | Transition Plan 🚯                                            | Universal         | ⊉ Upload | ③ View (0)       |                                   | Unsubmitted           |
| þ  | Schedule of Operation                  | Photo/Video Consent<br>Form                                  | Universal         | ≗ Upload | View (0)         |                                   | Unsubmitted           |
| 0  | Program Leadership                     | Transportation Policy<br>and Permission                      | Universal         | ⊉ Upload | View (0)         |                                   | Unsubmitted           |
| 0  | Upload Documents                       | Chauffeur License 🚯                                          | Site specific     | 호 Upload | View (0)         |                                   | Unsubmitted           |
|    | Review Summary                         | Vehicle Registration 🚯                                       | Site specific     | ⊉ Upload | View (0)         |                                   | Unsubmitted           |
|    |                                        | Vehicle Insurance 🕧                                          | Site specific     | € Upload | ③ View (0)       |                                   | Unsubmitted           |
|    |                                        | Vehicle Inspection 🚺                                         | Site specific     | ⊉ Upload | ② View (0)       |                                   | Unsubmitted           |
|    |                                        | Other Licensing Documents                                    |                   |          |                  |                                   |                       |
|    |                                        | DOCUMENT TYPE                                                | RESPONSIBLE PARTY | DOCUMENT |                  | UPLOADED DATE                     | STATUS                |
|    |                                        | Other                                                        | Provider          | ⊉ Upload | View (0)         |                                   | Unsubmitted           |
|    |                                        | Back to Program S                                            | ave & Exit        |          |                  |                                   | Previous Save & Next  |

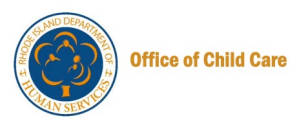

The Review Summary page will be displayed.

19. Review the information entered in the previous sections using the **Show Details** button, then click the **Submit** button.

Note: You can edit the information using the Edit pencil icon.

| • Instructions                                                   | Are they currently part of the RISES Wo<br>No | rkforce Registry?     |                                                        |
|------------------------------------------------------------------|-----------------------------------------------|-----------------------|--------------------------------------------------------|
| Core Questions                                                   | Owner First Name<br>Chinmayee                 | Owner Middle Name     | Owner Last Name<br><b>Chirasmita</b>                   |
| Schedule of Operation                                            | Owner Primary Phone<br>(456) 789-0345         | Owner Secondary Phone | Owner Email Address<br>chinmayee.chirasmita@mtxb2b.com |
| <ul> <li>Program Leadership</li> <li>Upload Documents</li> </ul> |                                               |                       |                                                        |
| Review Summary                                                   | Program Capacity                              |                       | ✓ Edit<br><sup>(☉)</sup> Show Details ∧                |
|                                                                  | Schedule of Operation                         |                       |                                                        |
|                                                                  | Program Leadership                            |                       |                                                        |
|                                                                  | Upload Documents                              |                       | 🖉 Edit 💿 Show Details 🤿                                |
|                                                                  | Back to Program                               |                       | Previous                                               |

The Confirmation of Application Submission pop-up window will be displayed.

20.0n the Confirmation of Application Submission pop-up window, click the Yes button.

| Department of<br>Human Services             |                                                      |                       | <b>☆</b><br>Home Man | 2+ Ĺ                   | tations More                 | B<br>English ▼ Me ▼ |
|---------------------------------------------|------------------------------------------------------|-----------------------|----------------------|------------------------|------------------------------|---------------------|
| Child Care Center - Initial RISES Data Do   | Child Care Center - Initial RISES Data Documentation |                       |                      |                        |                              | 🕹 Download Profile  |
| Instructions                                | Owner First Name<br>Chinmayee                        | Owner Middle Name<br> |                      | Owner Las<br>Chirasmit | it Name<br><b>ta</b>         |                     |
| Core Questions                              | Owner Primary Phone<br>(456) 789-0345                | Owner Secondary Phone |                      | Owner Em<br>chinmaye   | ail Address<br>ee.chirasmita | @mtxb2b.com         |
| Schedule of Operation<br>Program Leadership | Confirmation of Appl<br>Pro                          | ication Submission    | ×                    |                        | / Edit                       | © Show Details ∧    |
| Review Summary                              | Do you want to close this<br><b>Sc</b> l             | application?          | Yes                  |                        | / Edit                       | © Show Details ∧    |
|                                             | Program Leadership                                   |                       |                      |                        | / Edit                       | ◎ Show Details ∧    |
|                                             | Upload Documents                                     |                       |                      |                        | / Edit                       | ◎ Show Details ∧    |
|                                             |                                                      |                       |                      |                        |                              |                     |

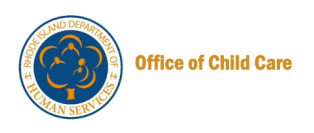

Upon successful submission, you will be redirected to the application page displaying the Application ID with the Application Submitted Successfully status.

Notes:

- Click the **Download** Application button to download the application
- You can go back to the Dashboard using the Go to Dashboard button

| Department of<br>Human Services                                                                                                    | <b>A</b><br>Home | <b>2+</b><br>Manage Staff | L <sup>18</sup><br>Notifications | More          | ⊕<br>English ▼ | NB<br>Me |
|----------------------------------------------------------------------------------------------------|------------------|---------------------------|----------------------------------|---------------|----------------|----------|
|                                                                                                    |                  | Workf                     | orce ID: A00                     | 293 ± D       | ownload F      | Profi    |
| Application Submitted Successfully<br>Thank you for submitting your application! Your application has been received and is currently being proce<br>We appreciate your interest and will carefully review the information you have provided.<br>Application ID: APP-00002695<br>Next Steps<br>• Please keep this Application ID for your records, as it will be used for any future correspondence regard<br>your application.<br>• Our team is dedicated to ensuring a thorough and fair review of all applications. You will be notified of th<br>outcome as soon as the review process is complete.<br>• If you have any inquiries or need further assistance, please feel free to contact our support team at (401<br>3009 or email us at <u>DHS.ChildCareLicensing@dhs.ri.gov</u> .                                                                                                    | ssed.            | AL SLAN                   |                                  | PARTA         | INT OF 2 SZ    |          |
| Download Application       Go to Dashboard →         Image: Control of the second second |                  | Accessibility             | data, and pr                     | ivacy policie | es Sup         | port     |

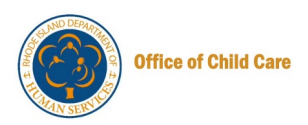

#### SUBMITTING INITIAL DATA DOCUMENTATION BY FCC PROVIDER

To submit the Initial Data Documentation as an FCC provider, perform the following steps.

1. On the Provider Portal, click the View/Add Child Care Programs button on the Child Care Provider(s) tile.

| Update your Profil<br>Please keep updating your                                                                                            | <b>e</b> Go to My Profile<br>profile.                                                                                                    | Important Communications  Action Required: Automation Regression CommunicationFXO  Mark as Complete        |
|----------------------------------------------------------------------------------------------------|----------------------------------------------------------------------------------------------------|----------------------------------------------------------------------------------------------------|
| Professional Registry                                                                                                    | My Child Care Program(s)                                                                                                    | <ul> <li>▲ Action Required: Automation Regression<br/>Communication</li> <li>✓ Mark as Complete</li> </ul> |
| If you are currently affiliated with a child care<br>program, you have the option to locate and<br>include the program details right here. | View or add a child care program associated<br>with you as an owner, organization or provider.<br>This section allows you to create a new<br>owner/organization and/or new<br>provider/program. | View All →                                                                                                 |
| View Dashboard $\rightarrow$                                                                                                    | View/Add Child Care Programs →                                                                                                    | Quick Links<br>回 My Tickets                                                                                |

The Family Child Care page will be displayed.

2. On the Program tile, click the Select Program button.

| + Back                                                                                                    |                                                                                                    |                 | Workforc  | e ID: A003  | 329 🕹       | Download    | Prof |
|----------------------------------------------------------------------------------------------------|----------------------------------------------------------------------------------------------------|-----------------|-----------|-------------|-------------|-------------|------|
| <b>Let's get you started!</b><br>Thank you for your interest in providing safe, quality c<br>If you are interested in opening a Family Child Care (Fi<br>Care".<br>Once this is approved, you may use the "Program" but | hild care to the children and families of Rhode Island.<br>CC), please scroll down to the Family Child Care box on this<br>tons to access any application information. | s page. Begin t | he proces | s by select | ting "Add F | Family Chil | ld   |
| Family Child Care                                                                                                    |                                                                                                    |                 |           |             |             |             |      |
| First50799 Last50799<br>50799 Main Street, Providence,<br>Rhode Island, United States, 50799<br>Status<br>Active Select Program →                                                                                       | Ashley Walters<br>350 Champion Way, Georgetown,<br>Rhode Island, United States, 40324<br>Status<br>Not Licensed<br>Select Program →                                    |                 |           |             |             |             |      |

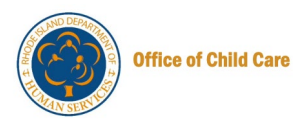

The Dashboard page will be displayed.

3. On the left panel, click the New Applications tab.

| Department of<br>Human Services                                                                                                    |                                                                                                    |                                                                                                    | home Manage : | Staff Notifications        | ₩ AW<br>More English ▼ Me ▼ |
|----------------------------------------------------------------------------------------------------|----------------------------------------------------------------------------------------------------|----------------------------------------------------------------------------------------------------|---------------|----------------------------|-----------------------------|
| ← Back                                                                                                    |                                                                                                    |                                                                                                    | V             | Vorkforce ID: A003         | 329 🛃 Download Profile      |
| <ul> <li>Dashboard</li> <li>New Applications</li> <li>Document Library</li> <li>Quick Links</li> <li>Support</li> <li>DHS Monitoring</li> <li>Inspections</li> <li>License</li> </ul> | First50799 Last50799<br>50799 Main Street, Providence, F<br>License Details<br>License Status<br>Active<br>License Start Date<br>12/20/2024<br>CCAP Details<br>CCAP Status<br>Active | thode Island, United States, 50799<br>License Sub-Status<br>License Expiration Date<br>12/31/2026<br>CCAP Expiration Date<br>06/30/2025 |               | icense Decision<br>Regular | Program Closure             |
|                                                                                                    | Dashboard Manage Staff                                                                                                    |                                                                                                    |               |                            |                             |
|                                                                                                    | Welcome to First50799 L                                                                                                    | ast50799!                                                                                                    |               |                            |                             |

The New Applications page will be displayed.

4. On the New Applications page, click the **Initial Data Documentation** button, available on the Initial Data Documentation tile.

| Department of<br>Human Services                                                                                                    |                                                                                                    | <b>A</b><br>Home | <b>2+</b><br>Manage Staff | رمی<br>Notifications | More Eng        | AW AW         |     |
|----------------------------------------------------------------------------------------------------|----------------------------------------------------------------------------------------------------|------------------|---------------------------|----------------------|-----------------|---------------|-----|
| <ul> <li>Eack</li> <li>Dashboard</li> <li>New Applications</li> <li>Document Library</li> <li>Quick Links</li> <li>Support</li> <li>DHS Monitoring<br/>Inspections</li> <li>License</li> </ul> | First50799 Last50799 50799 Main Street, Providence, Rhode Island, United States, 50799 Mew Applications Note: Applications Initial Data Documentation Please complete this Initial RISES Data documentation to ensure your ability to access the system in its entirety prior to renewal. Completion of this documentation will also streamline your renewal process by having your basic licensing information in the place of your renewal. Initial Data Documentation > |                  | Workf                     | orce ID: A003        | 29 🕹 Down       | nload Profile |     |
|                                                                                                    | © 2024 Rl.gov.                                                                                                    |                  | Accessi                   | bility, data, an     | d privacy polic | cies Suppo    | ort |

The Instructions page will be displayed.

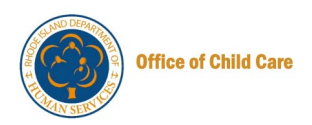

5. On the Instructions page, read the information, then click the **Proceed** button.

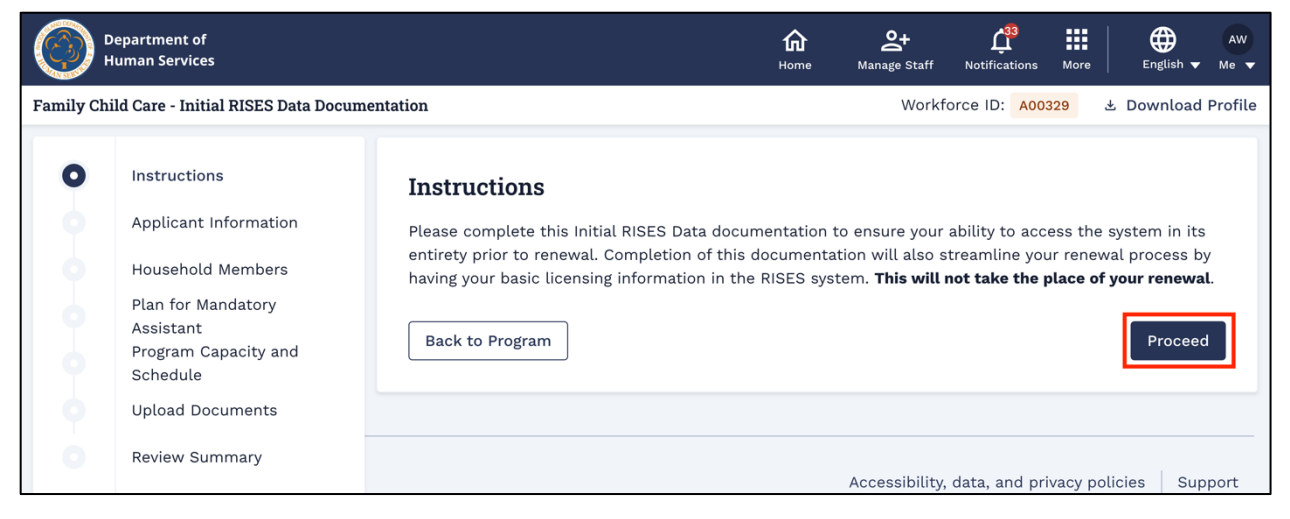

The Applicant Information page will be displayed with the non-editable Applicant Information and Mailing Address Search section.

- 6. Scroll to the Physical Address section.
- 7. You can make necessary changes to the answers to the questions in the Physical Address section.
- 8. Click the Save & Next button to continue.

|       | <b>(</b>                                                                                | epartment of<br>uman Services                          | ίαι ≙+ μ <sup>20</sup> III ⊕ ww<br>Home Marage Staff Notifications More English τ Me τ                                      |        |
|-------|-----------------------------------------------------------------------------------------|--------------------------------------------------------|----------------------------------------------------------------------------------------------------|--------|
|       | Family Chi                                                                              | ld Care - Initial RISES Data Documentation             | Workforce ID: ۸۵۵۵۲۹ خ Download Profile                                                                                     |        |
| 0-0   | Instructions<br>Applicant Information                                                   | Physical Address   * Number & Street 50799 Main Street |                                                                                                    |        |
| 0 0 0 | Plan for Mandatory<br>Assistant<br>Program Capacity and<br>Schedule<br>Upload Documents | * City/Town<br>Providence<br>* Zip Code<br>50799       | * State Rhode Island * Country United States                                                                                |        |
| 0     | Review Summary                                                                          | * Is this location served by a public water supply?    | * Do you intend to provide transportation for children in your care (either to/from a<br>school or to/from home)?<br>Yes No | public |
|       |                                                                                         | Back to Program Save & Exit                            | Previous                                                                                                    | & Next |

The Household Members page will be displayed with the list of Household Members.

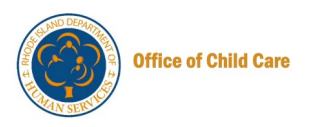

9. To add a new household member, click the + Add Household Member button.

Note: You can view, edit, and delete the Household member using the View, Edit pencil icon, and Delete bin icon from the Actions column.

|       | Department of<br>Human Service                                                                                                    | 15                                                                                                    |                                                                                                    | <b>A</b><br>Home                                                                                                    | Anage Staff Notifications                                                                                          | More English T Me                                                                                                    |
|-------|----------------------------------------------------------------------------------------------------|----------------------------------------------------------------------------------------------------|----------------------------------------------------------------------------------------------------|----------------------------------------------------------------------------------------------------|----------------------------------------------------------------------------------------------------|----------------------------------------------------------------------------------------------------|
|       | Family Child Care - Init                                                                                                    | ial RISES Data Documentation                                                                                           |                                                                                                    |                                                                                                    | Workforce ID: A00                                                                                                  | 329 🕹 Download Profile                                                                                                    |
| 0-0-0 | Instructions<br>Applicant Information<br>Household Members<br>Plan for Mandatory<br>Assistant<br>Program Capacity and<br>Schedule | Household Mem<br>Please list every<br>relation. Per regu<br>Failure to disclos<br>Member". To dele<br>Household Member | Ibers<br>erson who currently lives in your hou<br>iations, the Department must know ev<br>a ny member of the household will re<br>te a household member, simply click o<br>rs/Individuals | sehold. This includes any adult<br>eryone that is living in your ho<br>sult in a denial of Family Child<br>n the delete button next to the | as well as any child living in y<br>me with you at all times if you<br>Care licensure. To add a new ł<br>rir name. | our home with you, regardless of age or<br>are caring for children in that home.<br>yousehold member, "Add Household<br>+ Add Household Member |
|       | Upload Documents<br>Review Summary                                                                                                | Name                                                                                                    | Relation to Applicant                                                                                                    | Email Address                                                                                                    | Date of Birth                                                                                                    | Actions                                                                                                    |
|       |                                                                                                    | HHMFirst50799 HHMLas                                                                                                   | t50799                                                                                                    |                                                                                                    | 06/08/1962                                                                                                    | ⊘ ≠ â                                                                                                    |
|       |                                                                                                    | HHMFirst50799 HHMLas                                                                                                   | t50799                                                                                                    |                                                                                                    | 04/08/1981                                                                                                    | ◎ / 音                                                                                                    |
|       |                                                                                                    | HHMFirst50799 HHMLas                                                                                                   | t50799                                                                                                    |                                                                                                    | 02/01/1966                                                                                                    | ◎ / 亩                                                                                                    |
|       |                                                                                                    | HHMFirst50799 HHMLas                                                                                                   | t50799                                                                                                    |                                                                                                    | 04/21/2005                                                                                                    | ◎ / 亩                                                                                                    |
|       |                                                                                                    | HHMFirst50799 HHMLas                                                                                                   | t50799                                                                                                    |                                                                                                    | 10/19/2018                                                                                                    | ◎ / 盲                                                                                                    |
|       |                                                                                                    | Back to Program                                                                                                    | Save & Exit                                                                                                    |                                                                                                    |                                                                                                    | Previous Save & Next                                                                                                    |
|       |                                                                                                    |                                                                                                    |                                                                                                    |                                                                                                    |                                                                                                    |                                                                                                    |

The Add New Household Member pop-up window will be displayed.

10. Enter the First Name, Last Name, and Date of Birth.

11. Select the Gender and Relation to Applicant.

Note: Fields marked with a red asterisk (\*) are mandatory fields.

| pplicant Informatio<br>ousehold Members<br>an for Mandatory<br>sisistant<br>rogram Capacity an<br>chedule<br>pload Documents | Add New Household Member * Indicates required field * First Name Vinit | Middle Name                                                                                                    |                                                                                                    | X<br>Maiden Name/Other                                                                                                    | you, regardless of age or<br>children in that home.<br>hber, "Add Household<br>+ Add Household Member                     |
|----------------------------------------------------------------------------------------------------|------------------------------------------------------------------------|----------------------------------------------------------------------------------------------------|----------------------------------------------------------------------------------------------------|----------------------------------------------------------------------------------------------------|----------------------------------------------------------------------------------------------------|
| an for Mandatory<br>ssistant<br>rogram Capacity an<br>chedule<br>pload Documents                                             | * indicates required field<br>* First Name<br>Vinit                    | Middle Name                                                                                                    |                                                                                                    | Maiden Name/Other                                                                                                    | nber, "Add Household<br>+ Add Household Member                                                                            |
| pload Documents                                                                                                    | Vinit                                                                  |                                                                                                    |                                                                                                    |                                                                                                    |                                                                                                    |
|                                                                                                    |                                                                        | Enter Middle Name                                                                                                    |                                                                                                    | Enter Maiden Name                                                                                                    |                                                                                                    |
| eview Summary 🖊                                                                                                    | * Last Name<br>Vaishnav                                                | * Date of Birth<br>5/13/1997                                                                                                    | -                                                                                                    | Age                                                                                                    | tions                                                                                                    |
| /                                                                                                    | * Gender                                                               | Email Address                                                                                                    |                                                                                                    | * Relation to Applicant                                                                                                    | > / ii                                                                                                    |
| /                                                                                                    | Male                                                                   | Enter Email Address                                                                                                    |                                                                                                    | Relative Foster Child 👻                                                                                                    | > / ₫                                                                                                    |
|                                                                                                    |                                                                        |                                                                                                    |                                                                                                    | Cancel Save                                                                                                    | > / ii                                                                                                    |
| ev                                                                                                    | view Summary                                                           | <ul> <li>* Last Name</li> <li>Vaishnav</li> <li>* Gender</li> <li>Male</li> <li>The background check has been corr</li> <li>HHMF#rist50789 HHMLast5078</li> </ul> | <ul> <li>* Last Name</li> <li>* Date of Birth</li> <li>5/13/1997</li> <li>* Gender</li> <li>* Gender</li> <li>* Email Address</li> <li>* Inter Email Address</li> <li>* The background check has been completed for this member</li> </ul> | <ul> <li>* Last Name</li> <li>* Date of Birth</li> <li>5/13/1997</li> <li>Gender</li> <li>* Gender</li> <li>* Email Address</li> <li>Male</li> <li>* Enter Email Address</li> <li>* The background check has been completed for this member</li> <li>* The Market S0789 HHMLast S0789</li> </ul> | <pre>itew Summary * Last Name * Date of Birth Age Vaishnav 5/13/1997 Cancel Save HHMFirst50789 HMLast50789 D1082018</pre> |

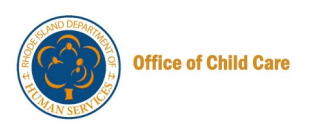

- 12.Select **The background check has been completed for this member** checkbox, if the background check of the Household member is completed.
- 13.Select **Where was the background check completed?** and enter the **Completion Date**, then click the **Save** button.

| Household Members               | Eult Household Melliber       |                     |   | X                       |                     |
|---------------------------------|-------------------------------|---------------------|---|-------------------------|---------------------|
| Plan for Mandatory              | - Last Name                   | · Date of birth     |   | vRa                     | + Add Household Mem |
| Assistant                       | Vaishnav                      | 5/13/1997           | Ē | 27                      |                     |
| Program Capacity an<br>Schedule | * Gender                      | Email Address       |   | * Relation to Applicant | tions               |
| Unload Documents                | Male 👻                        | Enter Email Address |   | Relative Foster Child 👻 |                     |
|                                 |                               |                     |   | 1                       |                     |
|                                 | * Completion Date             |                     |   |                         | 0 / 1               |
|                                 | * Completion Date<br>5/1/2025 | ä                   |   |                         |                     |
|                                 | * Completion Date<br>5/1/2025 | 8                   |   |                         |                     |

A success message will be displayed, and you will be navigated to the Household Members page.

14. On the Household Members page, click the **Save & Next button** to continue.

|     | Department of<br>Human Service                | s                                                                                                    |                                                                                                    | <b>G</b><br>Home                                                                                                    | Anage Staff Notifications                                                                                        | More English ▼ Me ▼                                                                                               |
|-----|-----------------------------------------------|----------------------------------------------------------------------------------------------------|----------------------------------------------------------------------------------------------------|----------------------------------------------------------------------------------------------------|----------------------------------------------------------------------------------------------------|----------------------------------------------------------------------------------------------------|
|     | Family Child Care - Init                      | ial RISES Data Documentation                                                                                   |                                                                                                    |                                                                                                    | Workforce ID: A0032                                                                                              | 9 🛎 Download Profile                                                                                              |
| o   | Instructions                                  | Household Members                                                                                              |                                                                                                    |                                                                                                    |                                                                                                    |                                                                                                    |
| 0-0 | Applicant Information<br>Household Members    | Please list every person<br>relation. Per regulations,<br>Failure to disclose any n<br>Member". To delete a ho | who currently lives in your hou<br>the Department must know e<br>nember of the household will r<br>usehold member, simply click o | usehold. This includes any adult as<br>veryone that is living in your home<br>esult in a denial of Family Child Ca<br>on the delete button next to their | s well as any child living in you<br>e with you at all times if you a<br>are licensure. To add a new ho<br>name. | ır home with you, regardless of age or<br>re caring for children in that home.<br>busehold member, "Add Household |
|     | Assistant<br>Program Capacity and<br>Schedule | Household Members/Ind                                                                                          | ividuals                                                                                                    |                                                                                                    |                                                                                                    | + Add Household Member                                                                                            |
|     | Upload Documents                              | Name                                                                                                    | Relation to Applicant                                                                                                    | Email Address                                                                                                    | Date of Birth                                                                                                    | Actions                                                                                                    |
|     | Review Summary                                | HHMFirst50799 HHMLast50799                                                                                     |                                                                                                    |                                                                                                    | 06/08/1962                                                                                                    | ⊙ ≠ ÷                                                                                                    |
|     |                                               | HHMFirst50799 HHMLast50799                                                                                     |                                                                                                    |                                                                                                    | 04/08/1981                                                                                                    | ⊘ ≠ <sup>2</sup> <sup>2</sup>                                                                                     |
|     |                                               | HHMFirst50799 HHMLast50799                                                                                     |                                                                                                    |                                                                                                    | 02/01/1966                                                                                                    | ⊘ メ 盲                                                                                                    |
|     |                                               | HHMFirst50799 HHMLast50799                                                                                     |                                                                                                    |                                                                                                    | 04/21/2005                                                                                                    | ⊘ x <sup>2</sup> <sup>1</sup> <sup>1</sup> <sup>1</sup> <sup>1</sup>                                              |
|     |                                               | HHMFirst50799 HHMLast50799                                                                                     |                                                                                                    |                                                                                                    | 10/19/2018                                                                                                    | ⊘ ≯ <sup>±</sup>                                                                                                  |
|     |                                               | Vinit Vaishnav                                                                                                 | Relative Foster Child                                                                                                    |                                                                                                    | 05/13/1997                                                                                                    | ⊘ ≠ <sup>±</sup> <sup>±</sup>                                                                                     |
|     |                                               | Back to Program Save                                                                                           | & Exit                                                                                                    |                                                                                                    |                                                                                                    | Previous Save & Next                                                                                              |
|     |                                               |                                                                                                    |                                                                                                    |                                                                                                    |                                                                                                    |                                                                                                    |

The Plan for Mandatory Assistant page will be displayed.

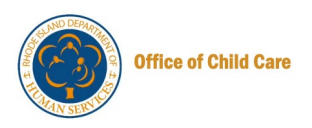

15. To add a Plan for Mandatory Assistant, click the + Add Assistants button.

**Note**: It is mandatory to add an Assistant. You can't proceed without adding the assistant.

| Department of<br>Human Services                                                                                                    |                                                                                                    | <b>A</b><br>Home | <b>2+</b><br>Manage Staff | Line Constitutions | More     | ⊕<br>English ▼ M | AW<br>le 🔻 |
|----------------------------------------------------------------------------------------------------|----------------------------------------------------------------------------------------------------|------------------|---------------------------|--------------------|----------|------------------|------------|
| Family Child Care - Initial RISES Da                                                                                                    | a Documentation                                                                                                    |                  | Work                      | orce ID: A00       | 329 ± Do | ownload Pro      | ofile      |
| <ul> <li>Instructions</li> <li>Applicant Information</li> <li>Household Members</li> <li>Plan for Mandatory<br/>Assistant</li> <li>Program Capacity and<br/>Schedule</li> <li>Upload Documents</li> <li>Review Summary</li> </ul> | Plan for Mandatory Assistant  Note - Any assistants must complete a workforce registry profit  Assistants  Back to Program Save & Exit | le.              | ants listed               | [                  | Previous | - Add Assist     | tants      |

The Add New Assistant pop-up window will be displayed.

16.Select Yes/No to confirm whether the Assistant is a part of the RISES system.

#### Notes:

- Selecting Yes enables you to search for the members using their Workforce ID or demographic information
- Selecting No enables you to add a new member

| Applicant                                                                | Add New Assistant                                                                          | ×   |                  |
|--------------------------------------------------------------------------|--------------------------------------------------------------------------------------------|-----|------------------|
| Househol<br>Plan for M<br>Assistant<br>Program (<br>Schedule<br>Upload D | * indicates required field<br>* Are they currently enrolled in the RISES System?<br>Yes No |     | - Add Assistants |
| Review ar                                                                | Cancel Sa                                                                                  | ive |                  |

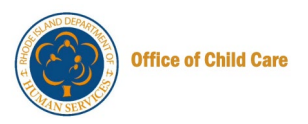

To search for the member using their Demographics, perform the following steps:

a) On the Add New Assistant pop-up window, select Yes.

|         |                                                                                                    | With the state of the state of |      |                      |
|---------|----------------------------------------------------------------------------------------------------|----------------------------------------------------------------------------------------------------|------|----------------------|
| 0-0     | Household Members Plan for Mandatory                                                                                  | Add New Assistant                                                                                                    | ×    | + Add Assistants     |
| 0 0 0 0 | Assistant<br>Program Capacity and<br>Schedule<br>Upload Documents<br>Review and Summary<br>Acknowledgement<br>Payment | *Indicates required field  *Are they currently enrolled in the RISES System?  Yes No  Search Member  * Indicates required field Search by  @ Workforce ID Demographics                                                                                                    |      | Previous Save & Next |
|         |                                                                                                    | Cancel                                                                                                    | Save |                      |

The Search Member field will be displayed, and the Workforce ID will be selected.

b) Click the radio button to search for the member using **Demographics**.

| 1  |                                                                    | Fian for Manuatory Assistant                                                  |                      |
|----|--------------------------------------------------------------------|-------------------------------------------------------------------------------|----------------------|
| 0  | Applicant Informatio                                               | Add New Assistant ×                                                           |                      |
| 0  | Household Members                                                  |                                                                               |                      |
| -0 | Plan for Mandatory<br>Assistant<br>Program Capacity an<br>Schedule | * indicates required field * Are they currently enrolled in the RISES System? | + Add Assistants     |
|    | Upload Documents                                                   | Yes  No                                                                       |                      |
|    | Review and Summar                                                  |                                                                               | l.                   |
|    | Acknowledgement                                                    | Search Member                                                                 |                      |
|    | Payment                                                            | * indicates required field                                                    |                      |
|    |                                                                    | Search by                                                                     |                      |
|    |                                                                    | Workforce ID Demographics                                                     | Previous Save & Next |
|    |                                                                    | Cancel Save                                                                   |                      |

c) Enter the First Name, Last Name, and Date of Birth/Email Address, then click the Search button.

| 0-0 | Applicant Informatio                                               | Add New Assistant         |                                      |                         | ×    |                      |
|-----|--------------------------------------------------------------------|---------------------------|--------------------------------------|-------------------------|------|----------------------|
| 0   | Plan for Mandatory<br>Assistant<br>Program Capacity an<br>Schedule | * First Name<br>Vinit     | Middle Name<br>Enter Middle Name     | * Last Name<br>vaishnav |      | + Add Assistants     |
| 2   | Upload Documents                                                   | ③ One of the fields below | is required to complete this search. |                         |      |                      |
| 9   | Review and Summar                                                  | Date of Birth             | Email Address                        |                         |      |                      |
| 9   | Acknowledgement                                                    | MM/DD/YYYY                | init.vaishnav@mtxb2b.com             |                         |      |                      |
| 0   | Payment                                                            |                           | 7                                    | Reset                   | rch  | Previous Save & Next |
|     |                                                                    |                           |                                      | Cancel                  | Save |                      |

The member details will be displayed.

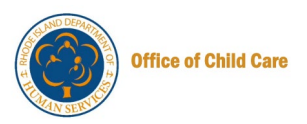

d) To add the member, click the radio button, then click Save.

| -0 | Household Members                                                  | Add New Assistant |                |                                            |                           |              | × |                      |
|----|--------------------------------------------------------------------|-------------------|----------------|--------------------------------------------|---------------------------|--------------|---|----------------------|
| -0 | Plan for Mandatory<br>Assistant<br>Program Capacity an<br>Schedule | MM/DD/YYYY        | <b>a</b>       | tmail Address<br>vinit.vaishnav@mtxb2b.com |                           |              |   | + Add Assistants     |
| 0  | Upload Documents<br>Review and Summar                              |                   |                |                                            |                           | Reset Search |   |                      |
| Q  | Acknowledgement                                                    | Select            | Employee Name  | Workforce ID                               | Email Address             | Status       |   |                      |
| 0  | Payment                                                            | 1                 | Vinit Vaishnav | A00018                                     | vinit.vaishnav@mtxb2b.com | 5a           |   |                      |
|    |                                                                    | /                 |                |                                            |                           | Cancel       | • | Previous Save & Next |

A success message will be displayed.

To add a New Assistant, perform the following steps:

a) On the Add New Assistant pop-up window, select No.

**Note:** The new user will be added to the RISES system and receive an email to complete their registration.

|   | Assistant<br>Program Capacity an | Add New Assistant          | ×           |                      |
|---|----------------------------------|----------------------------|-------------|----------------------|
|   | Schedule<br>Upload Documents     |                            |             |                      |
|   | Review and Summar                | * indicates required field |             |                      |
| - | Acknowledgement                  | Yes No                     |             |                      |
| 0 | Payment                          | 7                          |             |                      |
|   |                                  |                            | Cancel Save | Previous Save & Next |

Some additional fields will be displayed to fill in the required information.

- b) Enter the First Name, Last Name, and Email Address.
- c) Select the **Date of Birth** and **Gender**, then click the **Save** button.

| 0 | Instructions                | Add New Assistant                        |                   | >           | K                |
|---|-----------------------------|------------------------------------------|-------------------|-------------|------------------|
| 0 | Applicant Infor             | * Are they currently enrolled in the RIS |                   |             |                  |
| Ó | Household Mer               | Yes O No                                 |                   |             |                  |
| 0 | Plan for Manda<br>Assistant | * First Name                             | Middle Name       | * Last Name | + Add Assistants |
|   | Program Capac<br>Schedule   | John                                     | Enter Middle Name | Maria       |                  |
|   | Upload Docum                | * Date of Birth                          | Age               | Gender      |                  |
|   | Review and Sur              | Nov 23, 1990                             | 33                | Male        |                  |
|   | Acknowledgem                | * Email Address                          |                   | 7           |                  |
|   | Payment                     | John.maria@gmail.com                     |                   |             |                  |
|   |                             | 7                                        |                   |             |                  |
|   |                             |                                          |                   | Cancel      | ous Save & Next  |

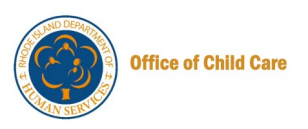

A success message will be displayed, and you will be directed to the **Plan for Mandatory Assistant** page, where the newly added member details will be displayed.

17.To continue, click the Save & Next button.

**Note:** The buttons in the Action column provide options to view, edit, or delete the Member Details, each represented by the left, middle, and last buttons, respectively.

| <u>(</u> | Department of<br>Human Services                            |                                 |                                           |                                         | <b>企</b><br>Home Mar             | 음+ 년 <sup>33</sup><br>nage Staff Notifications | More English V Me V   |
|----------|------------------------------------------------------------|---------------------------------|-------------------------------------------|-----------------------------------------|----------------------------------|------------------------------------------------|-----------------------|
| Far      | nily Child Care - Initial RISES Data                       | Documentation                   |                                           |                                         |                                  | Workforce ID: A003                             | 29 🕹 Download Profile |
| 0-0-0    | Instructions<br>Applicant Information<br>Household Members | Plan for Mand O Note - Any assi | <b>atory Assista</b><br>stants must compl | <b>nt</b><br>ete a workforce registry p | rofile.                          |                                                |                       |
| 0        | Plan for Mandatory<br>Assistant                            | Assistants                      |                                           |                                         |                                  |                                                | + Add Assistants      |
|          | Schedule                                                   | Full Name                       | Gender                                    | Date of Birth                           | Email Address                    | Workforce ID                                   | Actions               |
| 0        | Upload Documents<br>Review Summary                         | Chinmayee<br>Chirasmita         | Female                                    | 06/03/1994                              | chinmayee.chirasi<br>@mtxb2b.com | mita A00299                                    | ◎ 🖋 亩                 |
|          |                                                            | Back to Program                 | Save & Exit                               |                                         |                                  |                                                | Previous Save & Next  |

The Program Capacity and Schedule page will be displayed.

18. Update the necessary information on the Program Capacity page, then click the **Save** & **Next** button.

| (   | Department of<br>Human Services    |                         |                    |             |                 | 1<br>ਸ  | ome Manage  | <b>⊦</b><br>Staff Not | 433<br>Cifications | More     | English 🗸   | AW<br>Me 🔻 |
|-----|------------------------------------|-------------------------|--------------------|-------------|-----------------|---------|-------------|-----------------------|--------------------|----------|-------------|------------|
| Fai | mily Child Care - Initial RISES Da | ta Documentation        |                    |             |                 |         |             | Workforce             | ID: A003           | 329      | ± Download  | Profile    |
|     |                                    | Friday                  | 9:00 AM            | 0           | 2:15 PM         | 0       | + 2nd Shift |                       |                    |          |             |            |
| 0   | Instructions                       |                         |                    |             |                 |         |             |                       |                    |          |             |            |
| 0   | Applicant Information              | Saturday                | 9:00 AM            | O           | 2:15 PM         | 0       | + 2nd Shift |                       |                    |          |             |            |
| Ī   |                                    |                         |                    |             |                 |         |             |                       |                    |          |             |            |
|     | Household Members                  | Sunday                  | 9:00 AM            | O           | 2:15 PM         | 0       | + 2nd Shift |                       |                    |          |             |            |
| 0   | Plan for Mandatory<br>Assistant    |                         |                    |             |                 |         |             | _                     |                    |          |             |            |
| ò   | Program Capacity and               | * Please check all mo   | nths your progran  | n is in ope | ration          |         |             | Sel                   | lect All N         | lonths   |             |            |
| Ī   | Schedule                           | January                 |                    | ✓ F         | ebruary         |         |             | March                 | h                  |          |             |            |
|     | optoad Documents                   | April                   |                    |             | lay             |         |             | June                  |                    |          |             |            |
|     | Review Summary                     | July                    |                    | A           | ugust           |         |             | Septe                 | ember              |          |             |            |
|     |                                    | October                 |                    | ✓ N         | lovember        |         |             | Decei                 | mber               |          |             |            |
|     |                                    | * Please check all holi | idays that your pr | ogram will  | not be in opera | ation   |             | Sel                   | lect All H         | Iolidays | ;           |            |
|     |                                    | New Year's Day          |                    | ~           | Martin Luther K | ing Day | <b>P</b>    | resident's [          | Day                |          |             |            |
|     |                                    | Memorial Day            |                    | ~           | Juneteenth      |         | 🗹 Ir        | dependend             | ce Day             |          |             |            |
|     |                                    | Victory Day             |                    | ~           | Labor Day       |         | 🔽 C         | olumbus D             | ay/Indige          | nous P   | eople's Day |            |
|     |                                    | Election Day (every     | other year)        | ~           | Veterans Day    |         | <b>7</b> T  | nanksgiving           | g Day              |          |             |            |
|     |                                    | Christmas Day           |                    |             | Other           |         |             |                       |                    |          |             |            |
|     |                                    | Back to Program         | Save & Exit        |             |                 |         |             |                       | [                  | Previo   | Save        | & Next     |

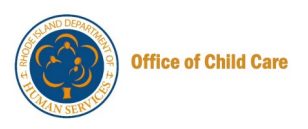

The Upload Documents page will be displayed.

19. To upload the documents, click the **Upload** button, then click the **Save & Next** button to continue.

**Note:** Uploading documents is optional. However, many of these documents will be required at your renewal. We encourage you to begin uploading these documents as part of this process.

| Family                                 | child Care - Initial RISES Data Docume   | ntation           |                                             |          |            | Workforce ID: A00329 🕹 | Download Profile  |
|----------------------------------------|------------------------------------------|-------------------|---------------------------------------------|----------|------------|------------------------|-------------------|
|                                        | Parent Handbo                            | ok 🚺              | May be either Universal or Site<br>Specific | 오 Upload | @ View (0) |                        | Unsubmitted       |
| Instructions                           | Staff Schedule                           | 0 :               | Site specific                               | 호 Upload | View (0)   |                        | Unsubmitted       |
| Applicant Infor                        | nation<br>Emergency Res                  | ponse Plan 😗 🕴    | Site specific                               | 오 Upload | @ View (0) |                        | Unsubmitted       |
| Household Men                          | bers<br>Application for                  | Enrollment 😗      | Universal                                   | 호 Upload | @ View (0) |                        | Unsubmitted       |
| Assistant<br>Program Capac<br>Schedule | ty and information for<br>Infants/Toddle | llment<br>S       | Universal                                   | 호 Upload | @ View (0) |                        | Unsubmitted       |
| Upload Docume                          | nts Injury Reports                       | 0                 | Universal                                   | 호 Upload | @ View (0) |                        | Unsubmitted       |
| Review Summa                           | 'Y Photo/Video Ci                        | insent Form 👩 🛛 I | Universal                                   | 2 Upload | View (0)   |                        | Unsubmitted       |
|                                        | Transportation<br>Permission             | Policy and 0      | Universal                                   | 호 Upload | View (0)   |                        | Unsubmitted       |
|                                        | Chauffeur Lice                           | nse ()            | Site specific                               | 2 Upload | @ View (0) |                        | Unsubmitted       |
|                                        | Vehicle Registr                          | ation 😗 🕴         | Site specific                               | ≗ Upload | View (0)   |                        | Unsubmitted       |
|                                        | Vehicle Insurar                          | ce () :           | Site specific                               | 2 Upload | @ View (0) |                        | Unsubmitted       |
|                                        | Vehicle Inspec                           | ion 😗 🕴           | Site specific                               | 호 Upload | @ View (0) |                        | Unsubmitted       |
|                                        | Other Licensing                          | Documents         |                                             |          |            |                        |                   |
|                                        | DOCUMENT TYP                             |                   | RESPONSIBLE PARTY                           | DOCUMENT |            | UPLOADED DATE          | STATUS            |
|                                        | Other                                    | 1                 | Provider                                    | 호 Upload | @ View (0) |                        | Unsubmitted       |
|                                        | Back to Progr                            | am Save & Exi     | t                                           |          |            |                        | Previous Save & N |

The Review Summary page will be displayed.

20. Review the information entered in the previous sections using the **Show Details** button, then click the **Submit** button.

Note: You can edit the information using the Edit pencil icon.

|   | Family Child Care - Initial I                                       | RISES Data Documentation                                    | Workforce ID: A00329 | 🗄 Download Profile                 |
|---|---------------------------------------------------------------------|-------------------------------------------------------------|----------------------|------------------------------------|
| o | Instructions                                                        | Do you own your own home?<br>Yes                            |                      |                                    |
| Ó | Applicant Information                                               | Mailing Address                                             |                      |                                    |
| Ó | Household Members                                                   | is the mailing address different than the physical address? |                      |                                    |
| 0 | Plan for Mandatory<br>Assistant<br>Program Capacity and<br>Schedule | Employment Information                                      |                      |                                    |
| Ó | Upload Documents                                                    | No                                                          |                      |                                    |
| • | Review Summary                                                      | Household Members                                           |                      | 🖌 Edit 💿 Show Details 🤿            |
|   |                                                                     | Plan for Mandatory Assistant                                |                      | ✓ Edit <sup>③</sup> Show Details ∧ |
|   |                                                                     | Program Capacity and Schedule                               |                      | ✓ Edit                             |
|   |                                                                     | Upload Documents                                            |                      | ✓ Edit <sup>③</sup> Show Details ∧ |
|   |                                                                     | Back to Program                                             |                      | Previous                           |

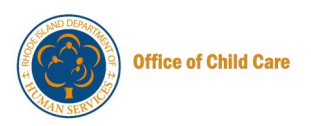

The Confirmation of Application Submission pop-up window will be displayed.

21. On the Confirmation of Application Submission pop-up window, click the Yes button.

| 0 | Instructions                     | Mailing Address                                             |                         |
|---|----------------------------------|-------------------------------------------------------------|-------------------------|
| Ó | Applicant Information            | Is the mailing address different than the physical address? |                         |
| Ó | Household Members                | NO                                                          |                         |
| Ó | Plan for Mandatory<br>Assistant  | Employment Information                                      |                         |
| Ó | Program Capacity and<br>Schedule | Are Commation of Application Submission                     |                         |
| Ŷ | Upload Documents                 | Do you want to close this application?                      |                         |
| 0 | Review Summary                   | Ho No Yes                                                   | 🖉 Edit 💿 Show Details 🥆 |
|   |                                  | Plan for Mandatory Assistant                                | 🖉 Edit 💿 Show Details 🔨 |

Upon successful submission, you will be redirected to the application page displaying the Application ID with the Application Submitted Successfully status.

Notes:

- Click the **Download** Application button to download the application
- You can go back to the Dashboard using the Go to Dashboard button

| Department of<br>Human Services                                                                                                    | <b>1</b><br>Home | <b>C+</b><br>Manage Staff | Lange Constructions | More | English ▼ Me ▼     |
|----------------------------------------------------------------------------------------------------|------------------|---------------------------|---------------------|------|--------------------|
|                                                                                                    |                  | Workf                     | orce ID: A00        | 329  | 🗄 Download Profile |
| Application Submitted Successfully<br>Thank you for submitting your application! Your application has been received and is currently being processed<br>we appreciate your interest and will carefully review the information you have provided.<br>Application ID: APP-00002713<br>Please keep this Application ID for your records, as it will be used for any future correspondence regarding<br>your application.<br>Our team is dedicated to ensuring a thorough and fair review of all applications. You will be notified of the<br>success as soon as the review process is complete.<br>If you have any inquiries or need further assistance, please feel free to contact our support team at (401).462<br>3000 or email us at <u>DHS.childCareLicensing@dhs.ri.gov</u> .<br>Download Application |                  | OF HUMA                   | N SE                | PAA  | TCP A              |

This concludes the Initial Data Documentation Quick Reference Guide